## 转专业和大类专业分流系统登录方式和操作指南

转专业与大类专业分流系统登录方式及操作指南如下:

 1、进入教务处网站,用户登录点击左上侧"学生",用户名为学号, 密码为教务系统登录密码。

2、进入个人中心后,点击左侧"新教务系统",进入系统。

3、点击上部菜单栏中"转专业与大类分流"。

4、进入后,

(1) 点击左侧"公示": 查询绩点排名公示、各专业接收基础人数。

(2) 点击左侧"转专业":进行转专业报名、查询录取结果。

(3)点击左侧"大类分流":进行大类分流志愿填报、查询录取结果。